## Настройка настольного считывателя номера карты

Ввод номера карты и кода фасилити при заполнении данных пропуска может осуществляется считыванием соответствующих данных напрямую с карты с помощью настольного USB-считывателя.

## Общие сведения

Для использования «внешнего» USB-считывателя для ввода номера карт в APM НЕЙРОСС Доступ необходимо, чтобы выбранный считыватель имел возможность работы в режиме клавиатуры (например, – в режиме Keyboard Wedge для считывателя HID® OMNIKEY® 5427 CK). Необходимо настроить вывод номера карты и фасилити в следующем формате:

код фасилити,номер карты 175,40027

В качестве разделителя могут использоваться и другие латинские символы: . /!; "@#, а также несколько символов подряд (не следует использовать цифры и буквы).

## Порядок настройки

- 1. Подключите USB-считыватель компьютеру АРМ бюро пропусков. Выполните настройку согласно руководству пользователя от производителя:
  - а. Переведите в режим клавиатуры;
  - b. Задайте формат вывода.
- С помощью любого текстового редактора (например, приложения Блокнот при работе в среде OC Windows). Проверьте правильность настроек считывателя:
  - а. Откройте текстовый редактор;
  - b. Поднесите карту к считывателю, убедитесь, что в окне текстового редактора отобразился тест вида: 175,40027.
    - Если вы видите текст 175б40027, переключитесь с русской раскладки клавиатуры на английскую и впредь выполняйте переключение на английскую раскладку, либо используйте клавиши клавиатуры, которые и обеих раскладках дают символы из группы поддерживаемых, например: ./ — точка, слэш, ! восклицательный знак, "@ — кавычки, собачка.